# LACIE DESKTOP MANAGER

LaCie Desktop Manager unlocks the full potential of your Lacie hard drive. It will allow you to see advanced information on your drive and to configure **Eco Mode** and the shortcut button.

**Note:** LaCie Desktop Manager is not compatible with all LaCie devices. Only compatible LaCie devices will appear in LaCie Desktop Manager.

## INSTALLING LACIE DESKTOP MANAGER

If LaCie Desktop Manager is not installed on your system (check your Windows Start Menu or Mac Applications folder), you can install it by double clicking the drive icon in **My Computer/Computer** (Windows) or on the **Desktop** (Mac), opening the **LaCie/Software** folder, then launching the installer located in the folder for your operating system.

| Windows                                                                                                    | Mac                                                                                                    |
|----------------------------------------------------------------------------------------------------|----------------------------------------------------------------------------------------------------|
| Include in library       Share with       Burn       New folder       Image: Include in library         Organize       Include in library       Share with       Burn       New folder       Image: Image: Imag | Constant And Andrews Andrews Andr |

When setup has completed, launch the LaCie Desktop Manager from the System tray (Windows) or the Menu bar (Mac).

| Windows                                               | Мас                    |
|-------------------------------------------------------|------------------------|
| <ul> <li>▲ ● 08:25</li> <li>▲ ● 02/12/2009</li> </ul> | 💻 📕 🐓 🛜 Wed 16:25 PM 📕 |

**Note:** If you have manually formatted the drive using your operating system's disk utility instead of or after running the LaCie Setup Assistant, you will need to download the LaCie Desktop Manager from www.lacie.com/support/.

#### **INFO TAB**

When you run LaCie Desktop Manager, you will see that all compatible connected LaCie devices will appear in the left-hand column. Choose the drive you wish to manage and make sure the **Info** tab is selected. On this page you will see advanced information on your drive, such as device name, the internal hard disk serial number (not the LaCie product serial number), available capacity, connection type, etc.

You can also reformat the drive from this page.

**Caution:** If you click the **Reformat...** button and follow these steps, everything will be erased from the hard drive. If you have information that you want to protect or continue to use, back up this information before performing these steps. Note also that Info mode is not available when the drive is connected to your computer via eSATA.

| 🖴 LaCie Desktop Manager         |                                                                                                    |             |
|---------------------------------|----------------------------------------------------------------------------------------------------|-------------|
|                                 | Info Shortcut Eco                                                                                                    | Preferences |
|                                 | General Info Device name: d2 quadra x3                                                                                  |             |
| d2 quadra v3<br>LaCie d2 Quadra | Device model: LaCie d2 Quadra                                                                                           |             |
|                                 | Serial number: D7491100                                                                                                 |             |
|                                 | Capacity Info                                                                                                    |             |
|                                 | Disk size: 1 To * R<br>Formated capacity: 931,51 Go                                                                     | eformat     |
|                                 | Available: 931,4 Go                                                                                                    |             |
|                                 | * 1 G8 = 1,000,000 bytes. Total accessible capacity varies depending upon operating environment (hypically 5-10% less). |             |
|                                 |                                                                                                    |             |
|                                 |                                                                                                    |             |

#### ECO TAB

By default, your drive will enter Eco Mode after **5 minutes** of inactivity in order to conserve energy. To exit Eco Mode, simply access data on the drive and the disk will automatically restart.

You can manage this feature using LaCie Desktop Manager. Click the **Eco** tab.

**Note:** If you don't see the Eco tab, your hard drive is incompatible with Eco mode. Check <u>www.lacie.com/support/</u> for a product update which may allow your drive to benefit from this feature. Note also that Eco mode is not available when the drive is connected to your computer via eSATA.

Unclick the **Automatic Eco Mode due to Inactivity** box to turn off Eco Mode, or select a period of inactivity after which the drive will enter Eco Mode.

| 🖴 LaCie Desktop Manager         |                   |                                        |              |                                                  |                                      |           |
|---------------------------------|-------------------|----------------------------------------|--------------|--------------------------------------------------|--------------------------------------|-----------|
|                                 | i                 |                                        | <b>@</b>     |                                                  | ;                                    | <b>\$</b> |
|                                 | Info              | Shortcut                               | Eco          |                                                  | Pre                                  | ferences  |
| d2 quadra v3<br>LaGie d2 Quadra | Eco<br>En<br>is a | Managemer<br>abling LaCie<br>accessed. | nt<br>Eco Mo | de will conserve power consumption. The disk wil | remain in standby mode until<br>utes | it        |

**Eco Mode and Mac OS X:** Based upon your LaCie hard drive, Eco Mode may be managed by Mac OS X. If prompted, please click on Energy Saver Settings to enter the System Preferences. Select "Put the hard disk(s) to sleep when possible" to conserve energy.

### SHORTCUT TAB

The LaCie Shortcut button allows you to use your LaCie hard disk to perform a variety of automated tasks on your computer. Instantly back up your work, open a family budget spreadsheet, or launch your most commonly used applications simply by pushing the blue button on the front of your drive. Setup is easy – just install the LaCie Desktop Manager and click on the **Shortcut** tab to set up the button action.

While you can configure an action for a short click (ie pressing and immediately releasing the button), the long click (press and hold for several seconds) is not configurable and serves to initiate Eco mode or resume from Eco mode.

Note: The Shortcut button feature is not available when the drive is connected to your computer via eSATA.

#### Configuration

| Info       Shortcut       Eco       Preferent         Info       Shortcut       Eco       Preferent         Info       Shortcut       Eco       Preferent         Info       Shortcut       Eco       Preferent         Info       Shortcut       Eco       Preferent         Info       Shortcut       Eco       Preferent         Info       Shortcut       Shortcut button noy usish to your LaCie device's shortcut button. It can be configured to initiate a backup, lock encrypted devices, launch an application, open a file, etc.       If your device is locked, clicking the button will always result in asking you for your login and password to unlock it.         Shortcut Button       The shortcut button may affect the transfer rates of your device. For optimal transfer rates, lease disable the shortcut button.       Image: Enable shortcut button         Button clck:       No action       Change       Test         Image: Sign action.       Test       Test       Test                                                                                                    |                                 | i                                                                                                    |             | 0                                                                       | 34            |  |  |
|----------------------------------------------------------------------------------------------------|---------------------------------|----------------------------------------------------------------------------------------------------|-------------|-------------------------------------------------------------------------|---------------|--|--|
| Info       Shortcut       Eco       Preferent         Visual 2 quadra v3<br>LaCe d2 Quadra       Visu can assign any action you wish to your LaCie device's shortcut button. It can be configured to<br>initiate a backup, lock encrypted devices, launch an application, open a file, etc.       If your device is locked, clicking the button will always result in asking you for your login and password<br>to unlock it.         Shortcut Button       The shortcut button may affect the transfer rates of your device. For optimal transfer rates,<br>please disable the shortcut button.       Image         Button dick:       No action       Drag an item (file, folder, application, shortcut) here to<br>assign action.       Test                                                                                                    |                                 |                                                                                                    |             | 1 🖉                                                                     | -             |  |  |
| Light of the start of the start of the |                                 | Info                                                                                                    | Shortcut    | Eco                                                                     | Preference    |  |  |
| please disable the shortcut button.            Button click:                                                                                                    | d2 quadra v3<br>LaOie d2 Quadra | You can assign any action you wish to your LaCie device's shortcut button. It can be configured to<br>initiate a backup, lock encrypted devices, launch an application, open a file, etc.<br>If your device is locked, clicking the button will always result in asking you for your login and password<br>to unlock it.<br>Shortcut Button<br>The shortcut button may affect the transfer rates of your device. For optimal transfer rates. |             |                                                                         |               |  |  |
| Button click:  No action  Change  Drag an item (file, folder, application, shortcut) here to assign action.  Test                                                                                                    |                                 | ple                                                                                                    | ase disable | the shortcut button.                                                    | ortcut button |  |  |
|                                                                                                    |                                 | But                                                                                                    | ton click:  | No action<br>Drag an item (file, folder, application, shortcut) here to | Change        |  |  |
|                                                                                                    |                                 |                                                                                                    |             | assign action.                                                          | Test          |  |  |
|                                                                                                    |                                 |                                                                                                    |             |                                                                         |               |  |  |

- 1. Select your LaCie hard drive in LaCie Desktop Manager's main window.
- 2. Select the Shortcut tab. If the drive is locked, you will be asked to authenticate.
- 3. You can configure the short click action by dragging and dropping or by using the **Change** button (choose any application or document). Note that if LaCie backup software is installed, it will appear as the default action.
- 4. Once the action has been configured, click on the **Test** button to verify the action has been correctly set up.

Your settings are saved automatically as you make them.

**Important info:** The shortcut button may affect the transfer rates of your device. For optimal transfer rates, please disable the shortcut button by deselecting **Enable shortcut button**. You may turn it back on at any time by rechecking the box.